附件1:

## 学生重修线上报名操作流程

## 一、学生登录教务系统

## 1. 登录教务系统, 登录网址: <u>https://dcurt.jw.chaoxing.com/</u>

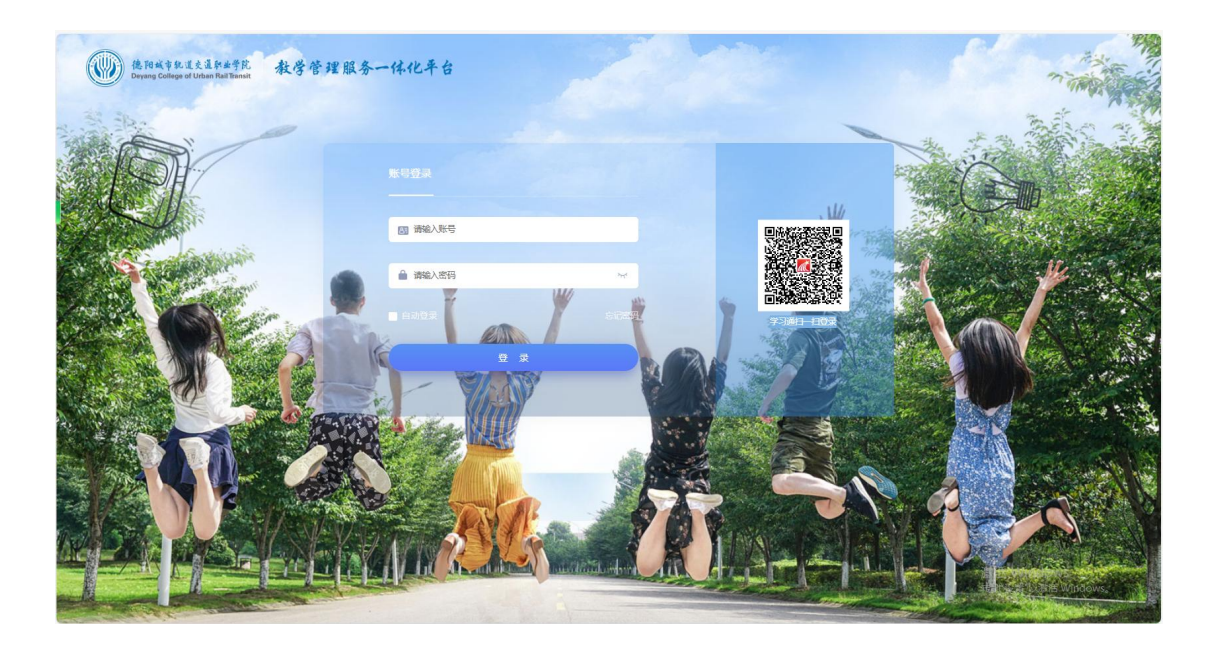

## 2、进入首页,选择【学生申请】

| 上的城市耗过交通到出学院 数学管理服务一体化平台<br>Deyang College of Urban Rail Teamit |                                      | • 🗨                                  |
|-----------------------------------------------------------------|--------------------------------------|--------------------------------------|
| 通工学学信选                                                          | 信息卡片 经名学号                            | 更多 > 院系                              |
| 通知查 工作流 学生申 学生评 信息查 选课查<br>询 管理 请 效 询 询                         | 平均绩点 专业班级                            |                                      |
|                                                                 | 35.4/0.0<br>全部課程 已修学分/<br>应修学分 本学期课程 | 0 3 / 11   不及格<br>(不及格)[数/不及格学分) 不及格 |
|                                                                 | 序号 课程性质 应                            | 应修学分 已修学分 未修学分                       |
| htex::                                                          | 1 通识基础必修课 2                          | 2 2 0                                |
|                                                                 | 2 通识基础必修课 2                          | 2 2 0                                |

3、进入重修报名申请,选择 2024-2025-1 学期及 2024-2025-1重修批次,点击操作拦下相应课程处【报名】即可

| 使用或有轨道交通的<br>Deyeng College of Urban | <sup>144°</sup> 前 教学管理服务一体化平台<br>Hall Transit                                                         |                                                    | 首页 |          |
|--------------------------------------|----------------------------------------------------------------------------------------------------|----------------------------------------------------|----|----------|
| ◇ 缓考申请                               | 《 重修报名申请                                                                                              |                                                    |    | ▶ 关闭操作 マ |
| ○ 重修报名申请                             |                                                                                                    | 学生学者:<br>2024-2025-1<br>起次名称:<br>2024-2025-1学期重得批次 |    | 重修报名记录   |
|                                      |                                                                                                    | 不及格正修                                              |    |          |
|                                      | 课程性质 请选择 课程归属 请选择   课程成绩 分 课程名称                                                                       | 修读性质 请选择 报名情况 请选择                                  |    | 搜索       |
|                                      | 课程性质: 专业基础必修课 (#报名<br>(08042012Z) 电工电子基础<br>课程归属: - 考试形式:修读性质:<br>历史成绩:是否开课: 否<br>维法学年举期: 2023-2024-1 |                                                    |    |          |